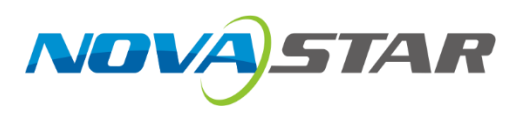

# NovaLCT

V5.6.0

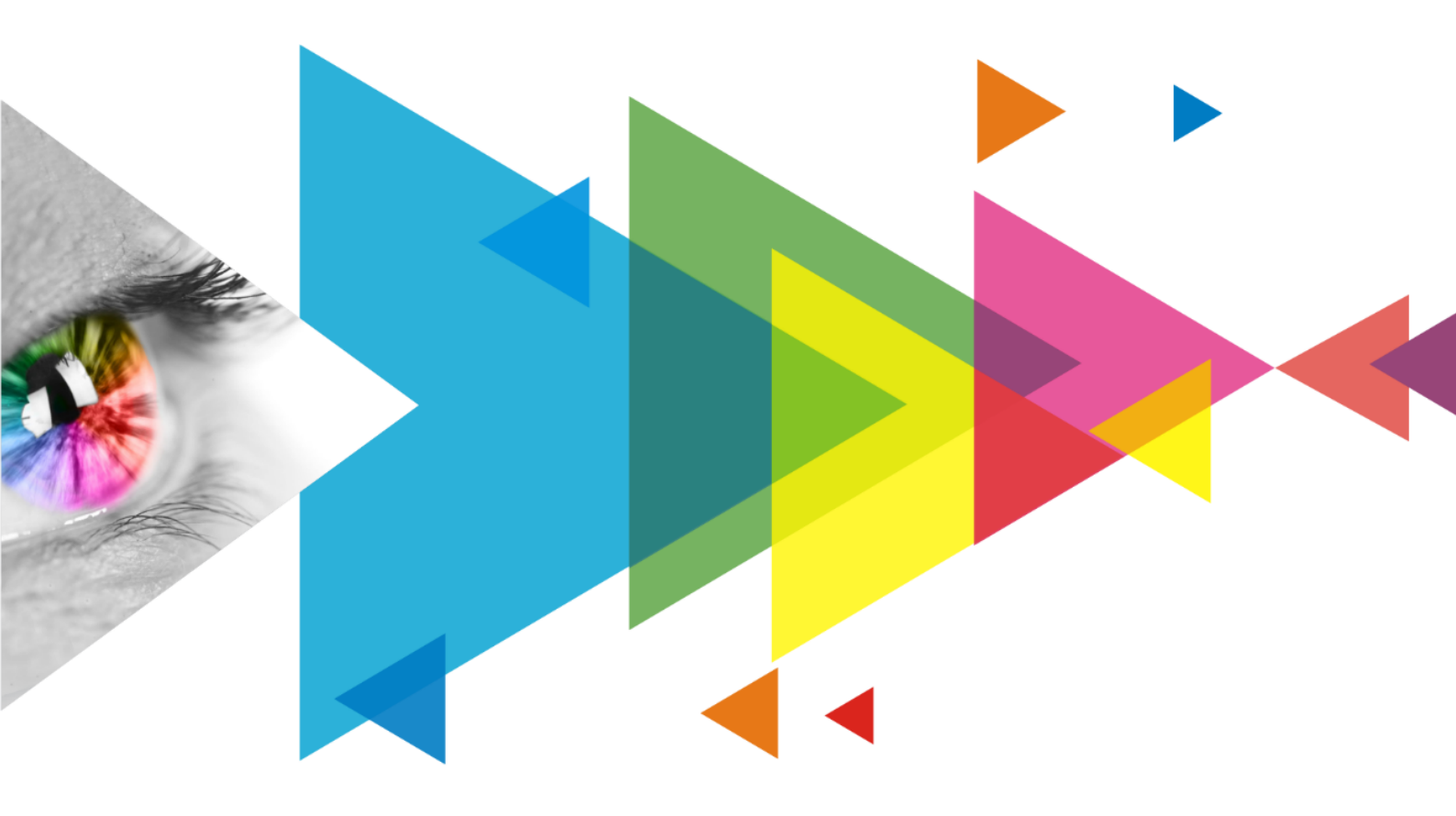

## **Release Notes**

## Contents

| Contents                                                                                           | i        |
|----------------------------------------------------------------------------------------------------|----------|
| 1 Update Instructions                                                                              | 1        |
| 1.1 Online Update                                                                                  | 1        |
| 1.2 Local Update                                                                                   | 1        |
| 2 Core Functions                                                                                   | 1        |
| 2.1 NCP Configuration                                                                              | 1        |
| 3 Newly Supported Chips                                                                            | 7        |
| 4 New Features                                                                                     | 7        |
| 4.1 Screen Configuration                                                                           | 7        |
| 4.1.1 Independent Sending of Receiving Card Performance Parameters                                 | 7        |
| 4.2 Display Effect Adjustment                                                                      | 8        |
| 4.2.1 Thermal Compensation On/Off and Intensity Settings                                           | 8        |
| 4.3 Monitoring                                                                                     | 9        |
| 4.3.1 View Monitoring Information of the TBS614 Chip Module                                        | 9        |
| 5 Improvements                                                                                     | 10       |
| 5.1 Screen Configuration                                                                           | 10       |
| 5.1.1 Check the Ethernet Port Load Information of the Sending Card                                 | 10       |
| 5.2 Display Effect Adjustment                                                                      | 10       |
| 5.2.1 Standardize the Custom Gamma Adjustment Interface                                            | 10       |
| 5.2.2 Improve the View/Save Function for Full-Grayscale Coefficients                               | 11       |
| 5.2.3 Auto Opioad and Save of Module Calibration Coefficients to Receiving Cald Configuration File | ∠۱<br>12 |
| 5.2.5 Image Booster Supports Selecting Specific Cabinets via Sending Card Ethernet Port            |          |
| 5.3 Load from Cloud                                                                                |          |
| 5.3.1 Search for Files by Module ID                                                                |          |
| 5.3.2 Intelligent Matching of Receiving Card Firmware                                              | 14       |
| 6 Updated Features                                                                                 | 15       |
| 6.1 Login                                                                                          | 15       |
| 7 Deleted Features                                                                                 | 15       |
| 7.1 Save as USB Drive File                                                                         | 15       |
| 7.2 Video Control                                                                                  | 16       |
| 8 Bug Fixes                                                                                        | 16       |
| 8.1 Construct Cabinet                                                                              | 16       |
| 8.1.1 Fix for Abnormal Display When Constructing Irregular Cabinets                                | 16       |
| 8.2 Display Effect Adjustment                                                                      | 16       |
| 8.2.1 Fix for Issue with Saving Full-Grayscale Calibration Setting                                 | 16       |
| 8.2.2 Fix for Abnormal Display During Multi-batch Adjustments                                      | 16       |

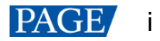

## **1** Update Instructions

### 1.1 Online Update

#### Step 1 From the menu bar, choose Help > Online Update.

| 0 NovaLCT V5.6.0.D4(E                                             | Demonstration Mode)                     |                 |                |                                                                                               | _ |   | × |
|-------------------------------------------------------------------|-----------------------------------------|-----------------|----------------|-----------------------------------------------------------------------------------------------|---|---|---|
| System(S) Settings                                                | (C) Tools(T) Plug-i                     | n (P) User(U)   | Language(L)    | Help(H)                                                                                       |   |   |   |
| Cloud Monitoring Scr<br>Local System Informatio<br>Control System | reen Configuration Bri<br>nn<br>1 Other | ghtness Calibra | ation Screen C | User Manual(D)<br>Update Log (U)<br>About(A)<br>Online Update<br>Online Support<br>Export Log |   | • | Ŧ |
|                                                                   |                                         |                 |                | <b>(</b> }<br>●                                                                               |   |   |   |
| Service Status: Service v                                         | version:test                            |                 |                |                                                                                               |   |   |   |

#### Step 2 Click OK.

| Online Update      |                       | $-\times$ |
|--------------------|-----------------------|-----------|
| A new version is a | vailable. Update now? |           |
|                    | OK                    | Close     |
| Do not show again  |                       |           |

### 1.2 Local Update

- Step 1 Visit the "Downloads" page on the NovaStar website and download the NovaLCT V5.6.0 installation package.
- Step 2 Double-click to open the package and proceed with the installation.

## **2** Core Functions

## 2.1 NCP Configuration

- Improved access points for functionalities.
- Added essential configuration features like readback and hardware saving.
- Introduced smart sending mode to boost NCP distribution speed.
- Enabled support for restoring NCP settings to factory defaults.
- Updated the method for switching display modes.
- Revised access points for adjusting parameters such as brightness.

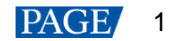

#### **Reasons for Optimization/Change**

- Users can currently configure receiving cards through \*.rcfgx or \*.ncp files. We aim to unify these access points to ensure consistent and seamless LED screen configuration operations.
- Introduced features like parsing, readback, and hardware saving to help users verify file accuracy before configuration and confirm configuration parameters post-completion.
- Enhanced NCP file distribution efficiency to aid LED screen manufacturers in timely production and expedite terminal debugging.
- Addressed poor display effects caused by post-factory adjustments to receiving card configurations by enabling quick restoration to factory defaults.
- Ensured proper switching of display modes, which should only occur when the cabinet files on both the receiving and sending cards match, and the receiving card supports mode switching.
- Avoided redundant functions and ensured consistent logic and access points for adjusting parameters like brightness, color temperature, gamma, and mode selection.

#### **Function Descriptions**

1. Relocation of function access point: The **Send NCP** function has been moved from **Tools** > **Send NCP** to **Screen Configuration** > **Receiving Card** > **NCP Management**.

| Previous                                                                                                    | Now                                                                                                    |
|----------------------------------------------------------------------------------------------------|----------------------------------------------------------------------------------------------------|
| WextCTV550         System(S) Settings (C) Tots(T) Plug-in (P) User(U) Language(L) Help(H)         Control System         Sector Configuration         Control System         Sector Configuration         Control System         Sector Configuration         Control System         Sector Configuration         Control System         Sector Configuration         Control System         Sector Configuration         Control System         Sector Status:         Sector Sector Configuration         Control System         Sector Status:         Sector Sector Version 3.1.1            Sector Sector Version 3.1.1            Sector Sector Version 3.1.1         Sector Sector Version 3.1.1            Sector Sector Version 3.1.1         Sector Version Sector Version 3.1.1         Sector Version Sector Version 3.1.1         Sector Version Sector Version Sector Version 3.1.1         Sector Version Version | Ivord CTV55004-(Demonstration Model         System(3)         Settings (c)         Tools(1)         Play-in (P)         User(U)         Local System 1         Setter Configuration         Control System 1         Control System 1         Control System 1         Control System 1         Control System 1         Control System 1         Control System 1         Control System 1         Control System 1         Control System 1         Control System 1         Control System 1         Control System 1         Control System 1         Control Trimenton         Control System 1         Control System 1         Control System 1         Control System 1         Control System 1         Control System 1         Control System 1         Control System 1         Control System 1         Control System 1         Control System 2         Control System 2         Control System 3         Cabinet Information         Manuf. Alls         Manuf. Alls         Manuf. Alls <t< td=""></t<> |
| NCP File Peace browse local files Browse Cabinet File  Display Mode  Centre Specified Rv Card                                                                                                    | Exit NCP Manag. Restore NCP Read Cabinet Info Send to Receive NCP Sove to HW Of                                                                                                    |

Additionally, on the **Screen Configuration** > **Receiving Card** page, NovaLCT will suggest a configuration method based on the receiving card model and the current configuration file type being used.

| Via rcfgx | For example, if the format is *.rcfgx, No features | receiving card model                           | is A5s P<br>nd using                                                                                                    | lus and the configuration file rcfgx-specific configuration |
|-----------|----------------------------------------------------|------------------------------------------------|----------------------------------------------------------------------------------------------------|-------------------------------------------------------------|
|           | Teatures.                                          |                                                |                                                                                                    |                                                             |
|           | Screen Configuration-COM99                         |                                                | - 🗆 ×                                                                                                    |                                                             |
|           | Sending Card Receiving Card Screen Connection      |                                                |                                                                                                    |                                                             |
|           | Module Information<br>Chip: Common C Size:         | 32W×16H Scanning Type 1/8 scan                 |                                                                                                    |                                                             |
|           | Direction: Horizontal Data Groups                  | 2 Adjust RG                                    | Check M                                                                                                    |                                                             |
|           | Cabinet Information                                |                                                | 2112-111-2                                                                                                    |                                                             |
|           | Regular                                            |                                                | Set Rotation                                                                                                    |                                                             |
|           | Width (Pixel) 32 + <=65                            | Width: 22 Height 22                            |                                                                                                    |                                                             |
|           | Height (Pixel) 16 = <=128                          | Loading error. Please try to adjust pe         |                                                                                                    |                                                             |
|           | Module Casc From Right to Left 🗸                   | Construct Ca View Cabinet                      |                                                                                                    |                                                             |
|           | Performance Settings                               |                                                |                                                                                                    |                                                             |
|           | Data Group E More Settings                         | 18bit+                                         | Send Perform                                                                                                    |                                                             |
|           | Refresh Rate 480 VHz: Ref                          | fresh Rate Ti 4                                | ^                                                                                                    |                                                             |
|           | Grayscale Level Normal 4098 V Gra                  | syscale Mode Refreshing Rate Pri V             | _                                                                                                    |                                                             |
|           | Shift Clock Fre 12.5 V MHz Du                      | ty Cycle 50 v (25-75) %                        | _                                                                                                    |                                                             |
|           | Row Blanking 15 (=1 20us) Gh                       | ost Control En 13                              | _                                                                                                    |                                                             |
|           | Line Changing 3 (0~120)                            | • (1-14)                                       | _                                                                                                    |                                                             |
|           | Minimum OE w 160 ns                                |                                                | _                                                                                                    |                                                             |
|           | Brightness Effl 68.96%                             |                                                | ~                                                                                                    |                                                             |
|           |                                                    |                                                |                                                                                                    |                                                             |
|           | Smart Settings                                     | Load from. Load from. Save to File Read from I | Re Send to Recei                                                                                                    |                                                             |
|           | Current Receiving ma Version:                      |                                                | Restore Facto                                                                                                    |                                                             |
|           | Current Receiving Tho Version.                     |                                                |                                                                                                    |                                                             |
|           | NCP Manage                                         | Export Screen M Save System Co Sa              | we Close                                                                                                    |                                                             |
|           |                                                    |                                                |                                                                                                    |                                                             |
| Via NCP   | For example, if the<br>NovaLCT will recom          | receiving card is cu<br>nmend settings and fe  | rrently uter the second second s | using an NCP configuration file,<br>n NCP Management.       |
|           | Constant Configuration COMPA                       |                                                |                                                                                                    | 1                                                           |
|           | Sending Card Receiving Card Screen Connection      |                                                | ×                                                                                                    |                                                             |
|           |                                                    |                                                |                                                                                                    |                                                             |
|           |                                                    |                                                |                                                                                                    |                                                             |
|           | Cabinet File                                       |                                                |                                                                                                    |                                                             |
|           | Cabinet D                                          | isplay V                                       |                                                                                                    |                                                             |
|           |                                                    |                                                |                                                                                                    |                                                             |
|           | - Cabinet Into                                     |                                                |                                                                                                    |                                                             |
|           | Manuf Model                                        | Versic                                         |                                                                                                    |                                                             |
|           | Resoluti Pixel P                                   | Pitc Max Fra                                   |                                                                                                    |                                                             |
|           | SN Ry Ca                                           | rd Driver IC                                   |                                                                                                    |                                                             |
|           | Scans Refre                                        | sh Rab Grayscal                                |                                                                                                    |                                                             |
|           |                                                    |                                                |                                                                                                    |                                                             |
|           | Adjust Parameters                                  |                                                |                                                                                                    |                                                             |
|           | □ Rotate                                           | ○ 270*                                         |                                                                                                    |                                                             |
|           |                                                    |                                                |                                                                                                    |                                                             |
|           |                                                    |                                                | Send Paramet                                                                                                    |                                                             |
|           |                                                    |                                                |                                                                                                    |                                                             |
|           | Exit NOP Manag                                     | Load NCP Read Cabinet Info                     | V Off                                                                                                    |                                                             |
|           |                                                    |                                                |                                                                                                    |                                                             |
|           |                                                    |                                                |                                                                                                    |                                                             |
|           |                                                    |                                                |                                                                                                    |                                                             |

2. Parse cabinet file information.

NovaLCT can parse and display cabinet information from an NCP file once it is loaded.

| Screen Conf  | iguration-USB@ | @Port_#0003.Hub_# | ¢0001           |        |     |             |            |              | -    |          | ×   |
|--------------|----------------|-------------------|-----------------|--------|-----|-------------|------------|--------------|------|----------|-----|
| Sending Card | Receiving Card | Screen Connection |                 |        |     |             |            |              |      |          |     |
|              |                |                   |                 |        |     |             |            |              |      |          |     |
|              |                |                   |                 |        |     |             |            |              |      |          |     |
| -Cabinet Fi  | le codd        |                   |                 | Madad  |     |             |            |              |      |          |     |
| Cabin        | et 0911        |                   | Display         | model  | ~   |             |            |              |      |          |     |
| Cabinet In   | fo             |                   |                 |        |     |             |            |              |      |          |     |
| Manuf        | AJS            |                   | Model 0911      |        |     |             | Versic 1.2 | .1.3         |      |          |     |
| Resol        | uti 384*288px  |                   | Pixel Pitc 1.28 | 3mm    |     |             | Max Fra    | 180Hz        |      |          |     |
| SN           | -              |                   | Rv Card A10     | s Pro  |     |             | Driver IC  | Chip_ICNE    | 2055 |          |     |
| Scans        | -              |                   | Refresh Rate    | -      |     |             | Gravscal.  |              |      |          |     |
|              |                |                   |                 |        |     |             |            |              |      |          |     |
|              |                |                   |                 | 1      |     |             |            |              |      |          |     |
| -Adjust Par  | ameters        |                   |                 |        |     |             |            |              |      |          |     |
| Rotat        | e 💿 0°         | ○ 90°             | ○ 180° (        | ○ 270° |     |             |            |              |      |          |     |
| 🗌 Rv Ca      | ard 🔾 (        | On 💿 Off          |                 |        |     |             |            |              | Sen  | d Param  | iet |
|              |                |                   |                 |        |     |             |            |              |      |          |     |
|              |                |                   |                 |        |     |             |            |              |      |          |     |
| Exit NCP M   | anag           |                   |                 | Load   | NCP | Read Cabine | et Info    | d to Receivi | R    | estore N | СР  |
|              |                |                   |                 |        |     |             | -          | ave to HW    |      | Off      |     |
|              |                |                   |                 |        |     |             |            |              |      |          |     |
|              |                |                   |                 |        |     |             |            |              |      |          |     |
|              |                |                   |                 |        |     |             |            |              |      |          |     |

3. Enhance NCP distribution efficiency.

NovaLCT provides two modes for distribution: Smart Sending and Full Data. If the firmware version of the receiving card matches the NCP file, users can opt for Smart Sending, which only sends the parameter files.

| 🛃 Send parameters to receiving car                                                 | ds                                                                                                    | - 🗆 ×         |
|------------------------------------------------------------------------------------|----------------------------------------------------------------------------------------------------|---------------|
| <ul> <li>○ All Rv Cards</li> <li>□ Reset the State</li> <li>● Specified</li> </ul> | -ti                                                                                                    | Send          |
| Send by Sending Card Send By Topol                                                 | ogy Send By Physical Address                                                                                                    |               |
| Select Sending Card                                                                |                                                                                                    | 1             |
| 🗹 Select All                                                                       | 🖳 Select Send Mode — 🗆 🗙                                                                                                    |               |
| Sending Cardl                                                                      | The receiving oard firmware version matches the fi<br>Flease select a send mode:<br>Smart Sending<br>Sending only the parameter files takes 1e<br>Full Data<br>Sending the receiving oard firmware and p<br>OK Cancel<br> | ected sending |

4. Restore NCP.

For the A8s Pro receiving card (version V1.2.0.0 and above), if the display performance is abnormal, the NCP can be restored to its factory settings.

| end by Sending Card      | Send By Topology   | Send By Physical Add  | ress         |                            |                                               |               |            |   |
|--------------------------|--------------------|-----------------------|--------------|----------------------------|-----------------------------------------------|---------------|------------|---|
| Screen selection         | Select             | Cabinet               |              |                            |                                               |               |            |   |
| Select All               | Full               | Screen                | O Select b   | Ethernet Port              | ) Select by Cabinet                           |               |            |   |
| Screen1                  |                    | G. D                  |              | _                          |                                               | ^             | Zoom:      |   |
|                          |                    | (4,2)                 |              | Example: S<br>restored the | iuccessfully selecte<br>e (4, 1) receiving ca | d and<br>ard. |            |   |
| Note:                    |                    | /                     |              |                            |                                               |               |            |   |
| 1. Restoration is only   | y available when t | e receiving card is a | ble to acces | s the backup file.         |                                               |               |            |   |
| 2. If the cabinet file c | ontains multiply n | nodes, only one bac   | ed up mode   | can be restored.           |                                               |               |            |   |
| 3. Legends:              |                    |                       |              |                            |                                               |               |            |   |
| Not selected             | / -                | Selected              |              |                            |                                               |               |            |   |
| Restorable               |                    | Unrestorable          |              |                            |                                               |               |            | 1 |
| Destared our             | and a fully        | Epiled to rectore     | C            | neck Backup Fil            | Restore Specifie                              | Save to       | All Rv Car |   |

5. Switch display mode.

| Previous                                                   | Now                                                                                                    |
|------------------------------------------------------------|----------------------------------------------------------------------------------------------------|
| Apply a display mode and then send the mode<br>separately. | The display mode switching function has been removed. Now, users should use the <b>Send to Receiving Card</b> function to send both the cabinet file and the display mode.  Screen Configuration-USB@Port_#0003Hub_#0001  Screen Configuration-USB@Port_#0003Hub_#0001  Cabinet File Cabinet File Cabinet File Cabinet File Cabinet File Cabinet File Resolud 384*288px Pisel Pits 128mm Nac Fra100Hz Driver iC Chip_CND2055 Grayscal  Adjust Parameters Reteler_ @ 0* 	 99* 	 188* 	 270* |
| Cabinet File 0011 V<br>Display Mode Moder1 V Switch Mode   | Rv CardOn On Off     Send Paramet. Ext NCP Manag.     Load NCP Read Cabinet Infe Send to Receive     Restore NCP     Save to HW     Off                                                                                                    |

#### 6. Adjust parameters.

| Previous                                                                     | Now                                                                                                    |
|------------------------------------------------------------------------------|----------------------------------------------------------------------------------------------------|
|                                                                              | In NCP Management, only <b>Rotate Cabinet</b> and <b>Rv Card Indicators</b> remain. <b>Brightness</b> , <b>Color Temperature</b> , <b>Gamma</b> , and <b>Mode Selection</b> settings are now centralized under the Brightness module.                                                                                                    |
| Parameter adjustment included a variety of parameters as shown in the image. | Screen Configuration-USB@Port_90003Hub_90001 -                                                                                                    |
| Send NCP Adjust Parameters                                                   | Cabinet Info                                                                                                    |
| Send by Sending Card Send By Topology Send By Physical Address               | Manuf AJS Model 0911 Versic 1.2.1.3                                                                                                    |
| Select Sending Card                                                          | Resoluti 384*288px Pixel Pitr 1.28mm Max Fra 180Hz                                                                                                    |
|                                                                              | SN - Rv Card A10s Pro Driver IC Chip_ICND2055                                                                                                    |
| Serving Card                                                                 | Scans - Refresh Rab - Grayscal                                                                                                    |
| Send to all cabinets of the selected sending card.                           | Adjust Parameters       Rotate     © 0°     180°     270°       Rot Card     On     © OF     Bend Paramet.         Ext NCP Manage     Each NCP     Read Cabinet We Send to Recent.     Reastore NCP         Save to HW     OF                                                                                                    |
|                                                                              |                                                                                                    |
| ☑ Rotate Cabinet: ● 0* ○ 90* ○ 180* ○ 270*                                   | Brightness Adjustment ×                                                                                                    |
| ✓ Ry Card O On ● Off                                                         | Manual Adjustment     Auto Adjustment                                                                                                    |
| Color                                                                        | Brightness<br>Rightness C 275 (renny)                                                                                                    |
| Camma:                                                                       | Moval CT V5.6.0.04(Demenstration Mode)                                                                                                    |
| Select Mode: O Gravsca O Contra                                              | System Stations Construction Page 10 Construction Construction Constru |
|                                                                              | Control System 1 Other Device Advanced Settings                                                                                                    |
|                                                                              | Monitor Information GammaColor TeColor Gam                                                                                                    |
|                                                                              | Gamma      Camma      28                                                                                                    |
|                                                                              | Low Graysca < > 100.0%                                                                                                    |
|                                                                              | Service Status: Service version test                                                                                                    |
|                                                                              | Custom Configuration                                                                                                    |
|                                                                              | Refeatu                                                                                                    |
|                                                                              |                                                                                                    |
|                                                                              | Connected to control system successfully                                                                                                    |

7. Read cabinet information.

Added the **Read Cabinet Info** function, allowing users to read back and display cabinet and parameter information for the receiving card (this feature is only available when the receiving card is using an NCP configuration).

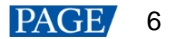

| Screen Configuration-USB@Port_#0003.Hu        | b_#0001           | – 0                     |
|-----------------------------------------------|-------------------|-------------------------|
| Sending Card Receiving Card Screen Connection | n                 |                         |
| Cabinet File<br>Cabinet 0911                  | Display Mode1 v   |                         |
| - Cabinet Info                                |                   |                         |
| Manuf AJS                                     | Model 0911        | Versic 1.2.1.3          |
| Resoluti 384*288px                            | Pixel Pitc 1.28mm | Max Fra 180Hz           |
| SN -                                          | Rv Card A10s Pro  | Driver IC Chip_ICND2055 |
| Scans -                                       | Refresh Rati -    | Grayscal                |
| Adjust Parameters                             |                   |                         |
| □ Rotate                                      | ○ 180° ○ 270°     |                         |
| Rv Card On Off                                |                   | Send Paramet            |
| Exit NCP Manag                                | Load NCP          | Read Cabinet Info       |
|                                               |                   | Save to HW Off          |
|                                               |                   |                         |
|                                               |                   |                         |

8. Save NCP to hardware.

Send and save the NCP file and parameter adjustments to the receiving card, ensuring that the data persists even after power-off.

## **3** Newly Supported Chips

The following chips are now supported:

FM6373, FM6864, FM6869, ICND3069, DP3357, DP3364S, DP3365S, DP3369S, xcolor888, xcolor999, NT27052, CFD855A, SM16386S, ICND1068, TX1816, CommonRZCChipV2, RT59X2 (decoding IC), DP32129 (decoding IC), LS9708/LS9716 (decoding IC).

## **4** New Features

- 4.1 Screen Configuration
- 4.1.1 Independent Sending of Receiving Card Performance Parameters

#### **Reason for Change**

When the module and cabinet construction is complete and the LED screen is operational, optimizing display effects through performance settings is crucial. By supporting the independent sending of performance parameters, we can enhance the efficiency of receiving card configurations, especially when only performance settings need adjustments.

#### **Function Descriptions**

Supports the independent sending of performance setting parameters.

| Creen Configuration | n-COM99         |             |                  |                                           | -         |            | ×   |
|---------------------|-----------------|-------------|------------------|-------------------------------------------|-----------|------------|-----|
| Sending Card Receiv | ing Card Screen | Connection  |                  |                                           |           |            |     |
| Module Informatio   | n               |             |                  |                                           |           |            |     |
| Chip:               | Common C        | Size:       | 32W×16H          | Scanning Type 1/8 scan                    |           |            | _   |
| Direction:          | Horizontal      | Data Groups | 2                | Adjust RG                                 |           | Check      | М   |
| Cabinet Informatio  | n               |             |                  |                                           | 5         | Set Rotati | ion |
| Regular             |                 |             |                  | 🔘 Irregular                               |           |            |     |
| Width (Pixel)       | 32              | € <=65      |                  | Width: ?? Height: ??                      |           |            |     |
| Height (Pixel)      | 16              | € <=128     |                  | Loading error Please try to adjust ne     |           |            |     |
| Module Case         | From Dight to   | 1.08        |                  |                                           |           |            |     |
| incluic cuco.       | From Right to   | Len V       |                  | Construct Ca View Cabinet                 |           |            |     |
| Performance Setti   | ngs             |             |                  |                                           |           |            |     |
| Data Group E.       | More Setti      | ngs         | 18bit+           |                                           | Sen       | ld Perfori | n   |
| Refresh Rate        | 480             | ✓ Hz:       | Refresh Rate Ti  | 4 ~                                       |           | ^          |     |
| Grayscale Level     | Normal 4096     | $\sim$      | Grayscale Mode   | Refreshing Rate Pri 🗸                     |           |            |     |
| Shift Clock Fre     | 12.5            | ✓ MHz       | Duty Cycle       | 50 ~ (25~75) %                            |           |            |     |
| Phase Position      | 6               | ~           | Low Grayscale C  | 0                                         |           |            |     |
| Row Blanking        | 15              | 🜲 (=1.20us) | Ghost Control En | 13 (1~14)                                 |           |            |     |
| Line Changing       | . 3             | \$ (0~12)   |                  |                                           |           |            |     |
| Minimum OE w        | 160 ns          |             |                  |                                           |           |            |     |
| Brightness Effi     | 68.96%          |             |                  |                                           |           | ~          |     |
| Englineoo Ell       | 00.30 %         |             |                  |                                           |           | ·          |     |
| Smart Settings      | )               |             | L                | oad from Load from Save to File Read from | 1 Re. Ser | nd to Red  | ei. |
| Current Receivi     | ing mo          | Version:    |                  |                                           | Re        | store Fa   | cto |
| NCP Manage          |                 |             |                  | Export Screen M Save System Co            | ave       | Clos       | е   |

### 4.2 Display Effect Adjustment

4.2.1 Thermal Compensation On/Off and Intensity Settings

#### **Application Scenario**

During routine usage of the LED screen, prolonged operation causes temperature increases, leading to varying degrees of "greening" on the display. To counteract this, the thermal compensation feature is necessary for maintaining optimal visual quality.

#### **Reason for Change**

This feature allows users to flexibly enhance display quality based on real-time environmental conditions and display scenarios. For example, adjusting the compensation intensity can address different degrees of "greening" across various temperatures.

#### **Function Descriptions**

A new **Thermal Compensation** menu is added to the settings. And for the A8s Pro receiving card (V1.2.0.0 or later), it also allows users to control the on/off state and intensity of thermal compensation, provided that compensation coefficients are available.

| hermal Compensation     |                                                                | - |  |
|-------------------------|----------------------------------------------------------------|---|--|
| COM Port                | COM99 ~                                                        |   |  |
| Send By Topology        |                                                                |   |  |
| Screen selection        | Select Cabinet                                                 |   |  |
| 🗹 Select All            | Full Screen O Select by Ethern O Select by Cabinet             |   |  |
|                         | Operate on all cabinets of the sc                              |   |  |
| Settings<br>Thermal Com |                                                                |   |  |
| Adjustment<br>Strength  | < > 0% *                                                       |   |  |
| There are               | receiving cards that do not support therma Readback Save to MY |   |  |

### 4.3 Monitoring

#### 4.3.1 View Monitoring Information of the TBS614 Chip Module

#### **Reason for Change**

The TBS614 chip offers a standard solution for monitoring display modules. NovaLCT needs to present this module monitoring information to help users precisely diagnose issues.

#### **Function Descriptions**

Compatible with the TBS614 chip, this feature supports module-level data monitoring. Users can view temperature, voltage, and error code information for each module. Additionally, the system supports both scheduled and manual refresh of monitoring data, as well as setting monitoring thresholds.

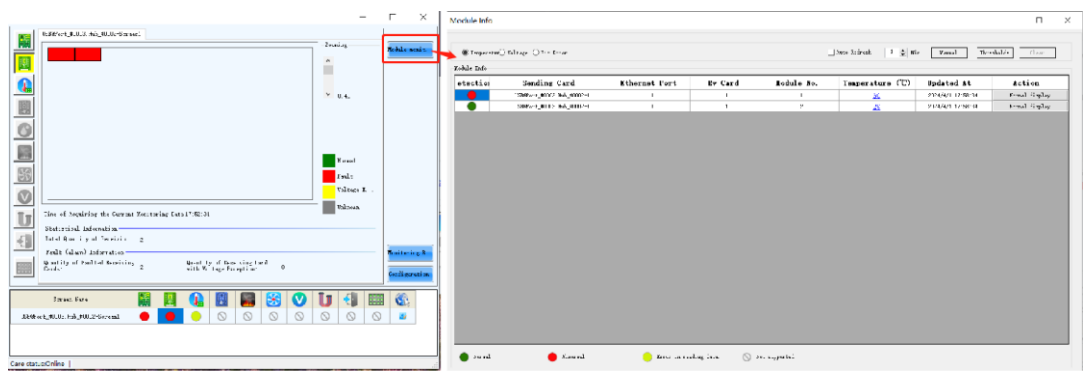

## **5** Improvements

- 5.1 Screen Configuration
- 5.1.1 Check the Ethernet Port Load Information of the Sending Card

### **Reason for Optimization**

When connecting an LED screen, it's crucial to ensure that the wiring of the cabinets don't exceed the load capacity of the sending card. NovaLCT should be able to calculate the load data to enhance the efficiency of configuring the screen topology.

#### **Function Descriptions**

A new feature under the **Screen Connection** tab displays **Port Load** information. If the configured cabinets exceed the sending card's load capacity, an "Overload" warning will appear.

| Screen Configuration-CON  | N99                        |                |                                |                            | - 🗆 X                           |
|---------------------------|----------------------------|----------------|--------------------------------|----------------------------|---------------------------------|
| Sending Card Receiving Ca | rd Screen Connection       |                |                                |                            |                                 |
|                           |                            |                |                                | Quantity o 1               | <ul> <li>✓ Configure</li> </ul> |
| Screen1                   |                            |                |                                |                            |                                 |
| Screen Type:              | ی ک                        | tandard Screen | Complex Screet                 | en                         |                                 |
| Sending Card Nur          | Port Capacity              | Information    |                                | - 🗆 X                      | 20 x 1080                       |
|                           |                            |                |                                | Manual                     | Port<br>Capacity                |
| Ethernet Port No          | Sending Card               | Port           | Configured<br>Topology/Cabinet | Port Capacity              |                                 |
|                           | 1                          | 1              | 8/8                            | 20%                        |                                 |
| 5 6                       |                            |                |                                |                            |                                 |
| 9 10                      |                            |                |                                |                            |                                 |
| Receiving Card Siz        |                            |                |                                |                            |                                 |
| Width: 128                |                            |                |                                |                            |                                 |
| Height 128                |                            |                |                                |                            |                                 |
| Set Blank                 |                            |                |                                |                            |                                 |
| Quick Connection          |                            |                |                                |                            |                                 |
|                           |                            |                |                                |                            |                                 |
| <u>+-</u>                 |                            |                |                                |                            |                                 |
| 5 N                       |                            | -              |                                |                            | ~                               |
| Detect Communic           | ad the Number Test Pattern |                | Enable Mapping Load from Fi    | Ile Save to File Read from | n HW Send to HW                 |
| Restore Factor            |                            |                | Export Scre                    | en M Save System Co        | Save Close                      |

## 5.2 Display Effect Adjustment

#### 5.2.1 Standardize the Custom Gamma Adjustment Interface

#### **Reason for Optimization**

For receiving cards with different chip models, the gamma adjustment algorithms and configuration interfaces should be unified to make them user-friendly and easier to understand.

### **Function Descriptions**

The custom gamma adjustment algorithm and its corresponding configuration interface have been standardized.

| Previous                                        | Now                  |
|-------------------------------------------------|----------------------|
| Receiving cards with a TBS6332 or TBS6336 chip: | All receiving cards: |

| 🖷 Customize Gamma Adjustment                                                                                                    | - 0                                            | ×          | Customize Gamma Adjustment             | >                                                                                                    |
|----------------------------------------------------------------------------------------------------|------------------------------------------------|------------|----------------------------------------|----------------------------------------------------------------------------------------------------|
| Camma édiustme @ White O Dad Camma                                                                                                    |                                                |            | Gamma Adjus 🔿 White 💿 Red Gamma        | 🔿 Green Gamma 🔿 Blue                                                                                                    |
| Gamma Adjustine White O Red Gamm                                                                                                    |                                                |            | Gamma Curve Chart                      | Gamma table can be fine-adjusted by editing the v                                                                                                    |
| Gamma table can be fine-adjusted by editing the<br>values in Gamma table                                                                                                    |                                                |            |                                        | X Y ^                                                                                                    |
| X         Y         A           0         0         0           1         3361         2           2         6722         3         10083           4         13444         5         16805           6         20165         7         23526           8         26887         9         30248           10         33609         11         36970           12         40330         13         43691           14         47052         14         14 | Gamma                                          | > 2.8      | Gamma < > 2.8<br>Low Gravsca < > 33.3% | 0         0           1         16           2         32           3         48           4         64           5         80           6         96           7         112           8         128           9         144           10         160           11         176           12         192           13         208           14         224 |
| 15 50413                                                                                                    |                                                |            |                                        | Send                                                                                                    |
| 16 53774                                                                                                    |                                                |            |                                        |                                                                                                    |
| 17 57134 v                                                                                                    |                                                |            |                                        |                                                                                                    |
| amma Adjustment<br>Gamma Adjustme O White ® Red Gamma                                                                                                    | 🔿 Green 🔿 Blue Gamma                           | ×          |                                        |                                                                                                    |
| Grayscale Bit Val 14                                                                                                    |                                                |            |                                        |                                                                                                    |
| Gamma table can be generated quickly by adjusting                                                                                                    | Gamma table can be fine, adjusted by editing t | e values   |                                        |                                                                                                    |
| X-axis Range 0 0 255                                                                                                    | X Y ^                                          |            |                                        |                                                                                                    |
| Y-axis Range 0 0 65535 0                                                                                                    | • 0 0                                          | Move Up    |                                        |                                                                                                    |
| Gamma < 2.8                                                                                                    | 2 8                                            | Move Dowi  |                                        |                                                                                                    |
| Recommended Gamma                                                                                                    | 3 12                                           | Save       |                                        |                                                                                                    |
| Original O Mode A O Mode B                                                                                                    | 4 16                                           | Load       |                                        |                                                                                                    |
| Picture Quality                                                                                                    | 5 20<br>6 24                                   |            |                                        |                                                                                                    |
| Soft Mode     O Enhanced Mode                                                                                                    | 7 28                                           |            |                                        |                                                                                                    |
|                                                                                                    | 8 32                                           |            |                                        |                                                                                                    |
|                                                                                                    | 9 36                                           |            |                                        |                                                                                                    |
|                                                                                                    | 11 44                                          |            |                                        |                                                                                                    |
|                                                                                                    | 12 48                                          |            |                                        |                                                                                                    |
|                                                                                                    | 13 52                                          |            |                                        |                                                                                                    |
|                                                                                                    | 15 60                                          |            |                                        |                                                                                                    |
|                                                                                                    | 16 64 🗸                                        |            |                                        |                                                                                                    |
|                                                                                                    |                                                | <b>F-3</b> |                                        |                                                                                                    |
|                                                                                                    | Send                                           | Ext        |                                        |                                                                                                    |

5.2.2 Improve the View/Save Function for Full-Grayscale Coefficients

#### **Function Descriptions**

1. When viewing or saving the **Full-grayscale Coefficients**, both multi-layer brightness and singlelayer chroma coefficients are now included, addressing the previous issue where only multi-layer chroma coefficients were included.

| Manage Coefficients > Module Flash                                                                                                    | Double Calibration Coefficients                                                                                                    |
|----------------------------------------------------------------------------------------------------|----------------------------------------------------------------------------------------------------|
| Screen Calibration X  Sector Screen Screen Scre | Seven California X Seven California California Office California Office California Confice in                                                                                                    |
| entity of Objective Integer     Particle to Departments     Particle to Departments     Particle to Departments     Particle to Departments     Particle to Departments     Particle to Departments     Particle     Particle  | Contrary Index       Particle to Contrary       Participation Contrary       Decision Parameters       Transfor Consider California       Brandson California       Brandson California       Contingence       Contingence       Contingence       Contingence       Contingence |

2. In the calibration interface, the dropdown menu item **Normal Coef** under **Coef Type** has been renamed to **Brightness and Chroma Coef**.

5.2.3 Auto Upload and Save of Module Calibration Coefficients to Receiving Card Configuration File

#### **Reason for Optimization**

To enhance product content and align with user expectations, it's important to accurately define fullgrayscale coefficients and normal coefficients. Moreover, saving the **Auto Upload Module Calibration Coef** configuration to the receiving card file helps prevent configuration oversights, reducing the need for repeated remote support from screen manufacturer personnel.

#### **Function Descriptions**

Auto Upload Module Calibration Coef: A new configuration option, **Auto Upload Module Calibration Coef**, has been added under **Screen Configuration** > **Receiving Card** > **More Settings** > **Additional Function**. This option enables users to send and save the calibration coefficients to the receiving card.

| Screen Configuration-COM99            |                                          | - 🗆 X                      |
|---------------------------------------|------------------------------------------|----------------------------|
| Sending Card Receiving Card Screen Co | nection                                  |                            |
| Module Information                    |                                          |                            |
| Chip: Common C                        | ize:32W×16HScanning Type1/8 scan         |                            |
| Direction: Horizontal I               | ata G Additional Function                | Check M                    |
| Cabinet Information                   | Isolated Pixel Afterglow Eliminate       |                            |
|                                       | Shorten the synchroni                    | Set Rotation               |
| Regular                               | Brightness becomes                       |                            |
| Width (Pixel) 32                      | <=( Enable ight:                         | ??                         |
| Height (Pixel)                        | <=' Disar v                              | tpe                        |
| Module Casc From Pight to La          | Linear Connection                        |                            |
| Tom Right to Le                       |                                          | t j                        |
| Performance Settings                  | Calibrati Enable                         |                            |
| Data Group E More Settings            | R: 0 🛊 R Coef 1.000 🖨                    | Send Perform               |
| Defease Deta                          | G: 0 🗘 G Coef 1.000 🜩                    | ^                          |
| Reliesh Rate 480 V                    | B: 0 🗢 B Coef 1.000 🜩                    |                            |
| Grayscale Level Normal 4096 V         | VR: 0 + VR Coef 1.000 +                  |                            |
|                                       | Note: some chips support 5~75) %         |                            |
| Phase Position 6                      | Delay Time of ABCDE Signals              |                            |
| Row Blanking 15                       | (=1. Delay of ABC signals: O Enable ~14) |                            |
| Line Changing 3                       | (0~1 Delay of DE signals: O Enable       |                            |
| Minimum OE w 160 ns                   | No delay: <ul> <li>Enable</li> </ul>     |                            |
| Brightness Effi 68.96%                | Delay time: 0 s                          | ¥                          |
|                                       | Apply                                    |                            |
| Smart Settings                        |                                          | Pead from Re Cand to Recei |
| onar oounga                           | Cancel                                   | Send to Recei.             |
| Current Receiving mo                  | sion:                                    | Restore Facto              |
| NCP Manage                            | Export Screen M., Save System C          | o. Save Close              |

5.2.4 Bright and Dark Line Adjustment Function Supports Custom Module Width and Height for Each Cabinet

#### **Reason for Optimization**

When dealing with scenarios where module configuration have varying cabinet load capacities, it is necessary to ensure the correct representation of the topology diagram. This enables users to adjust the seams between different cabinets appropriately.

#### **Function Descriptions**

In module mode, users can set the width and height of the module for each cabinet individually, allowing for the proper adaptation of LED screens with cabinets of different load capacities.

| O Seam | n Brightness Adjustment           |                                 |                                                                                        |                                                               | - 🗆 X                                                 |
|--------|-----------------------------------|---------------------------------|----------------------------------------------------------------------------------------|---------------------------------------------------------------|-------------------------------------------------------|
| Modu   | J Cabi Row Ri<br>(A) (5           | ow Column Clea [<br>S) (D) (F1) | Image: Clear Show         Show         Stress           (F2)         (F12)         (Z) | No I Window<br>Show Calibration Show Screen dis Window<br>(X) | v Color<br>COlor<br>CC) (- +)<br>COlor                |
|        | COM99-Screen1                     |                                 |                                                                                        |                                                               |                                                       |
|        |                                   |                                 | O Area Splitting<br>Width<br>Height                                                    | Х<br>10 4<br>10 4<br>10 4<br>Сапсеі                           | •Q @ 11 또                                             |
|        | Selected Area Parameter Adjustmen | 0.3                             | 1.000 ÷ P<br>1.000 1.200                                                               | recision 0.0 0 5                                              | ding card does not need a video source)<br>Save to HW |

5.2.5 Image Booster Supports Selecting Specific Cabinets via Sending Card Ethernet Port

#### **Reason for Optimization**

To allow clients to observe and compare the display effects in different sections of the same screen and to verify the image booster improvements, NovaLCT should enable users to select different loading areas for individual adjustments.

#### **Function Descriptions**

Enhanced the Image Booster, allowing users to select specific cabinets based on the sending card's Ethernet port.

| Previous                                       | Now                                                                          |
|------------------------------------------------|------------------------------------------------------------------------------|
| Only single or all cabinets could be selected. | Specific cabinets can be selected based on the sending card's Ethernet port. |

### 5.3 Load from Cloud

5.3.1 Search for Files by Module ID

#### Reason for Optimization

To offer a more user-friendly display of configuration files, enhance the file search functionality, aid users in swiftly locating the needed configuration files, and boost loading efficiency.

#### **Function Descriptions**

The folder and file display interface has been improved, allowing users to search configuration files using the Module ID.

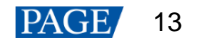

| 🖷 Load Configuration File                                                                            |                    |                                        | - | × |
|----------------------------------------------------------------------------------------------------|--------------------|----------------------------------------|---|---|
|                                                                                                    | • Search module ID | O Search config fi                     |   |   |
|                                                                                                    | Enter a module ID  | Search                                 |   |   |
| Name (Listed in alphabetic<br>> C BOE<br>> GKGD<br>> LP Display<br>> Public Firmware Da<br>> Qiangli | Enter a module ID  | Seurch<br>No files available, please s |   |   |
|                                                                                                    |                    |                                        |   |   |

#### 5.3.2 Intelligent Matching of Receiving Card Firmware

#### **Reason for Optimization**

To address issues where the receiving card firmware version does not match the configuration file, users should be assisted in promptly locating and updating the firmware to prevent display problems.

#### **Function Descriptions**

If a mismatch between the receiving card firmware version and the configuration file is detected, an intelligently matched firmware package will be provided, enabling users to download and update the receiving card firmware.

| Screen Configuration  | -COM99            |             |                   |                                | ×                             |
|-----------------------|-------------------|-------------|-------------------|--------------------------------|-------------------------------|
| Sending Card Receivi  | ing Card Screen ( | Connection  |                   |                                |                               |
| - Module Information  | 1                 |             |                   |                                |                               |
| Chip.                 | Common C          | Size.       | 32W×16H           | Scanning Type 1/8 sc           | an                            |
| Direction.            | Horizontal        | Data Groups | 2                 | Adjust R.G                     | Check M                       |
| - Cabinet Information | n                 |             |                   |                                |                               |
| Recular               |                   |             |                   | O Irregular                    | Set Rotation                  |
| (e) regular           |                   |             |                   |                                |                               |
| Width (Pixel)         | 32                | = <=65      |                   | Width: ?? Height               | 22                            |
| Height (Pixel)        | 16                | 📲 Update    |                   | - 🗆 X                          |                               |
| Module Case           | From Right to     | Le          |                   |                                | inet                          |
|                       |                   | The curre   | nt firmware versi | on of the receiving card does  | <b>P</b>                      |
| - Performance Settin  |                   | not match   | your configurati  | on file. A compatible firmware | 6                             |
| Data Group E          | . More Settin     | card first. | as been identifie | d. Please update the receiving | Seno Periorn                  |
| Refresh Rate          | 480               | ) PA        | CK 2024.05.30.    | 2.13.37.zip                    | n                             |
| Grayscale Level       | Normal 4096       |             | -                 |                                |                               |
| Shift Clock Fre       | 12.5              | ~           |                   |                                |                               |
| Phase Position        | 6                 | ~           | Not Now           | Update Now                     |                               |
| Row Blanking          | 15                | -           |                   |                                |                               |
| Line Changing         | 3                 | + (0~12)    |                   |                                |                               |
| Minimum OE w          | 150 ns            |             |                   |                                |                               |
| Brightness Eff        | 68.96%            |             |                   |                                | <b>v</b>                      |
|                       |                   |             |                   |                                |                               |
| Smart Settings        |                   |             |                   | Load from Load from Save to Fi | le Read from Re Send to Recei |
| Current Receivir      | ng <u>mo</u> [    | Version:    |                   |                                | Restore Facto                 |
| NCP Manage            |                   |             |                   | Export Screen M Save System    | n Co Savə Close               |

## **6** Updated Features

## 6.1 Login

The TU series devices now use Media Player Login for access.

#### **Reason for Change**

Previously, the TU series devices used **Advanced Synchronous Login**, which allowed NovaLCT to control client devices once connected to the client's router, creating a security risk.

#### **Function Descriptions**

The login method for TU series devices, including TU20 Pro, TU15 Pro, SMP6 Pro, and SMP4 Pro, has been updated to Media Player Login.

| Previous Now                                         |
|------------------------------------------------------|
| Advanced Synchronous Login: Log in with<br>password: |

## **7** Deleted Features

### 7.1 Save as USB Drive File

#### **Reason for Deletion**

The **Save as USB Drive File** feature is now obsolete, as saving the \*.rcfgx file for the receiving card suffices for current needs.

#### <u>Note</u>

The function Screen Configuration > Receiving Card > Save as USB Drive File has been removed.

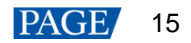

## 7.2 Video Control

### **Reason for Deletion**

The Video Control feature is no longer used with current video processors.

#### <u>Note</u>

The function Tools > Video Control has been removed.

## 8 Bug Fixes

### 8.1 Construct Cabinet

8.1.1 Fix for Abnormal Display When Constructing Irregular Cabinets

Fixed the issue of abnormal displays such as black screens when constructing irregular cabinets with inconsistent module cascade rules and row extraction configurations.

| Construct Irregular-Cabinet                                                                                                    |                                                                                       |                                             |                                                                         |                                  |                                             |             | × |
|----------------------------------------------------------------------------------------------------|---------------------------------------------------------------------------------------|---------------------------------------------|-------------------------------------------------------------------------|----------------------------------|---------------------------------------------|-------------|---|
| Data Groups of Cabinet                                                                                                    | Module Alignment<br>Align Left Center Align Right<br>Top Align Middle Ali. Bottom Al. | Module Spacing <ul> <li>Vertical</li> </ul> | O Horizontal                                                            | 200m                             | Cabinet Inform<br>Quantity of<br>Cabinet Si | 9<br>228×57 | , |
| From Cabinet D.     From File       Delete Module     Delete Module       Operation of Data Groups     Delete       Delete     Ctear       1     2     3     4                                                                                                    |                                                                                       |                                             |                                                                         |                                  |                                             |             | Â |
| 5     6     7     8       Quick Operation<br>Sorting Rules     •     •       © Vertical     •     •       Operation Rules     •     •       © Data gr     •     •       Module     •     •       Data Row Extracting Location in Cabinet     •     •       O simple Mode     •     •       Data Group No:     1     •       RowiColumn No:     1     • | <<br>Module Information<br>OE P Lov                                                   | v Active                                    | Driver Chip                                                             | ICN2053                          |                                             |             | ~ |
| Add Delete Clear                                                                                                    | Encodi 74k<br>Data Di Hor<br>Scanni 1/1                                               | IC138<br>izontal<br>9 scan                  | Four-color Parameters<br>Total Quantity of Pixel<br>Scanning Line Param | Ra-G-B-Rb<br>76<br>A-B-C-D-E-F-G |                                             |             |   |
|                                                                                                    | Short-Key prompts                                                                     |                                             | Load Sav                                                                | re Oł                            |                                             | Cancel      |   |

### 8.2 Display Effect Adjustment

#### 8.2.1 Fix for Issue with Saving Full-Grayscale Calibration Setting

Fixed the issue where the receiving card configuration file did not save the on/off state of the **Full-Grayscale Calibration**, ensuring display quality is not compromised by the calibration not being enabled.

#### 8.2.2 Fix for Abnormal Display During Multi-batch Adjustments

• Fixed the issue where checking and then unchecking Hide Screen while adding sample areas caused display errors with the test pattern.

|                                                          |       |       |       | — 🗆   | × |  |  |
|----------------------------------------------------------|-------|-------|-------|-------|---|--|--|
| Current Screen Starting coordinateX=0, Y=0 Size512W×256H |       |       |       |       |   |  |  |
| ○ Screen ○ Select by pix                                 |       |       |       |       |   |  |  |
| (1, 1)                                                   | (1,2) | (1,3) | (1,4) | Zoom: |   |  |  |
| (2, 1)                                                   | (2,2) | (2,3) | (2,4) | 1.0   |   |  |  |
| Hidden Screen (ESC) Select More than One Area Complete   |       |       |       |       |   |  |  |

• Fixed the issue of flickering adjustment boxes and flashing test pattern windows on the PC monitor outside the display area when inputting area parameters while adding sample areas by pixel, ensuring users can stably set sample areas.

| This window                                                                                                    | remains steady.                | The sample area<br>adjustment box is not<br>displayed here. |
|----------------------------------------------------------------------------------------------------|--------------------------------|-------------------------------------------------------------|
| 1                                                                                                    |                                | ×                                                           |
| Current Screen Starting<br>Screen  Select by px<br>Start Pixel Colu<br>Start Pixel Colu<br>Area Width:<br>Area Height:<br>Start Pixel Colu | coordinateX=0, Y=0 Size512W×24 | Area o                                                      |
| Hidden Screen (ESC)                                                                                                    | Select More than One Area      | Add Complete                                                |

#### Copyright © 2024 Xi'an NovaStar Tech Co., Ltd. All Rights Reserved.

No part of this document may be copied, reproduced, extracted or transmitted in any form or by any means without the prior written consent of Xi'an NovaStar Tech Co., Ltd.

#### Trademark

**NOVASTAR** is a trademark of Xi'an NovaStar Tech Co., Ltd.

#### Statement

Thank you for choosing NovaStar's product. This document is intended to help you understand and use the product. For accuracy and reliability, NovaStar may make improvements and/or changes to this document at any time and without notice. If you experience any problems in use or have any suggestions, please contact us via the contact information given in this document. We will do our best to solve any issues, as well as evaluate and implement any suggestions.

Official website www.novastar.tech

Technical support support@novastar.tech